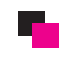

# カテゴリ登録・削除方法

| С           | ONTROL PANEL                  |                |            | 🔒 nittel ලංකාර | · <b>中</b> |
|-------------|-------------------------------|----------------|------------|----------------|------------|
| ダッ          | シュボード カタログ 機能拡張               | 販売管理 システム レポート |            | ストアフロント ログアウト  |            |
| <u>Home</u> | :: <u>Category</u> カテゴリ登録     | ▲              |            |                |            |
| E           | 商品登録<br>Category<br>メーカー      | 4              | ② ここをクリック  |                |            |
|             | Category Nダロンロード商品登録          |                | Sort Order | Action         |            |
|             | デスクトップレビュー                    |                | 1          | [変更]           |            |
|             | デスクトップ インフォメーション登録            |                | 1          | [変更]           |            |
|             | デスクトップ > Mac                  |                | 2          | [変更]           |            |
|             | ラップトップ&ノートブック                 |                | 2          | [変更]           |            |
|             | コンポーネント                       |                | 3          | [変更]           |            |
|             | コンポーネント > Mice and Trackballs |                | 1          | [変更]           |            |
|             | コンポーネント > Monitors            |                | 1          | [変更]           |            |
|             | コンポーネント > Printers            |                | 1          | [変更]           |            |
|             | コンポーネント > Scanners            |                | 1          | [変更]           |            |
|             | コンポーネント > Web Cameras         |                | 1          | [変更]           |            |

## 【カテゴリ画面に移動】

| Home :: Category      |                                                                                                    |  |  |  |
|-----------------------|----------------------------------------------------------------------------------------------------|--|--|--|
| Category              | (保存) (++>                                                                                                    |  |  |  |
| 一般設定 商品詳細             | <ol> <li>一般設定タブを選択</li> </ol>                                                                                                    |  |  |  |
| Jpanese English       |                                                                                                    |  |  |  |
| * Category Name:      | ④ カテゴリ名を入力                                                                                                    |  |  |  |
| Meta Tag Description: | 5 カテゴリの説明文を入力                                                                                                    |  |  |  |
| Meta Keywords:        | ⑥ キーワードを入力                                                                                                    |  |  |  |
|                       | <ul> <li>□ ソース ●</li> <li>B I U ●</li> <li>X<sub>2</sub> X<sup>2</sup> 日日</li> <li>年 倍 倍 目 目目</li> <li>①</li> <li>(4) ∂</li> <li>(7) / (7)</li> <li>(7) / (7)</li></ul> |  |  |  |
| Dessistion            | ⑦ カテゴリの詳細を記載                                                                                                    |  |  |  |
| Description.          | ※ ホームページビルダーで作成した HTML ソースを貼り付け                                                                                                    |  |  |  |
|                       | る事が可能です。                                                                                                    |  |  |  |

┢

## ★ 商品詳細

| me :: <u>Category</u>                                               |                  |                                        |                   |
|---------------------------------------------------------------------|------------------|----------------------------------------|-------------------|
| Category                                                            |                  |                                        | 保存(キャンセル)         |
| 一般設定商品詳細                                                            | ⑧ 商品詳細タブを選択      |                                        | The               |
| Parent Category:                                                    |                  | ⑨ なしを選択                                | 16 最後にここをクリ       |
| Stores:                                                             | ☑ Default        | 1<br>① Default を選択                     |                   |
| SEO Keyword:                                                        |                  | ① 🔀重要 SEO keywordを入力                   |                   |
| 12 ここをクリ<br><sup>image:</sup> イメージ <sup>*</sup> マネージ <sup>*</sup> ヤ | ックする<br>が開く<br>パ |                                        | :選択して<br>リックをします。 |
| Category Status:                                                    | 有効・              | ■ ************************************ |                   |
| Sort Order:                                                         |                  | 15 サイトに表示する順位を入力しる                     | ます。               |
|                                                                     |                  | 数字が小さい方が上位に表示され                        | れます。              |

#### 削除方法 5

| С    | ONTROL PANEL                                         |              | 🔒 r     | nittelでログイン中 |
|------|------------------------------------------------------|--------------|---------|--------------|
| ダッ   | シュボード カタログ 機能拡張 販売管理 システム レポート                       |              | ストアフロント | ログアウト        |
| Home | : <u>Category</u> カテゴリ登録<br>商品登録<br>Category<br>メーカー | ③ 最後にここをクリック |         | 23录 【削除】     |
|      | Category I 约020一下商品登録                                | Sort Order   | -       | Action       |
|      | デスクトップレビュー                                           | 1            |         | [変更]         |
|      | デスクトップ インフォメーション登録                                   | 1            |         | [変更]         |
|      | デスクトップ > Mac                                         | 2            |         | [変更]         |
|      | ラップトップ&ノートブック                                        | 2            |         | [変更]         |
|      | コンポーネント                                              | 3            |         | [変更]         |
|      | コンポーネント > Mice and Trackballs                        | 1            |         | [変更]         |
|      | コンポーネント > Monitors                                   | 1            |         | [変更]         |
|      | コンポーネント > Printers                                   | 1            |         | [変更]         |
|      | コンボーネント > Scanners                                   | 1            |         | [変更]         |
|      | コンボーネント > Web Cameras                                | 1            |         | [変更]         |

**② 削除したいカテゴリにチェックを入れる。** 

### 変更方法

| С    | ONTROL PANEL                        |               | 🔒 nittel ल्प्वर्जनरभक |
|------|-------------------------------------|---------------|-----------------------|
| ダッ   | ンュボード カタログ 機能拡張 販売管理 システム レポート      |               | ストアフロント ログアウト         |
| Home | : <u>Category</u> カテゴリ登録 ① ここをクリック  |               |                       |
| E    | 商品登録<br>Category<br><sub>メーカー</sub> |               | 登録  削除                |
|      | Category ダウンロード商品登録                 | Sort Order    | Action                |
|      | デスクトップレビュー                          | ② 変更をクリックする。1 |                       |
|      | デスクトップインフォメーション登録                   | 1             |                       |
|      | デスクトップ > Mac                        | 2             | [変更]                  |
|      | ラップトップ&ノートブック                       | 2             | [変更]                  |
|      | コンボーネント                             | 3             | [変更]                  |
|      | コンポーネント > Mice and Trackballs       | 1             | [変更]                  |
|      | コンポーネント > Monitors                  | 1             | [変更]                  |
|      | コンボーネント > Printers                  | 1             | [変更]                  |
|      | コンボーネント > Scanners                  | 1             | [変更]                  |
|      | コンボーネント > Web Cameras               | 1             | [変更]                  |

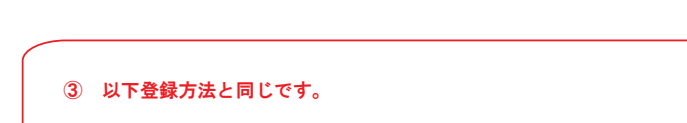

┢